## G-Suiteの接続設定について

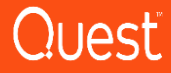

## G-Suiteの接続設定

| Google Admin Q                                 |                                        |                               |                                                                                                  |                                   |                                        | 8 0 🖩 📾                     |
|------------------------------------------------|----------------------------------------|-------------------------------|--------------------------------------------------------------------------------------------------|-----------------------------------|----------------------------------------|-----------------------------|
| ו-עכב                                          | 無料認此用期間記述 12                           | G Su<br>日後に終了します。試用期          | ジョン         ジョン         3           jite のお支払い情報を認<br>関係も 0 Suite を継続して使用する<br>お支払いを設定         3 | 設定<br>設には、お支払い情報を設定してく            | ださい。                                   | •                           |
| ダッシュポード ユ・<br>ドメインに関する分析 ユーザー<br>情報を表示します 変更、割 | <b>ザー</b><br>遠加、名前 グル・<br>を行います リス     | グループ<br>- ブとメーリング<br>ストを作成します | 端末留理<br>第年の企業データを保<br>課します                                                                       | アブリ<br>アブリ<br>アブリとアブリ殺走を<br>智雄します | セキュリティ<br>セキュリティ<br>セキュリティ機能を管<br>増します | レポート<br>サービスの使用状況を<br>遠距します |
| お支払い 会社プ(<br>満死を表示し、ライセ 責払に関                   | <mark>111</mark><br>フィール 留<br>3頃朝を更 新い | 定<br>課題者の役割<br>い智慧者を追加し       |                                                                                                  | データの修行<br>メール、カレンダー、              | <b>アポート</b><br>6000k サポートチーム           |                             |

| ーザー > odme admin > 管理者の役割と         | 権限                                           |                                    |                 |
|------------------------------------|----------------------------------------------|------------------------------------|-----------------|
| 管理者                                | 管理者の役割と権限                                    |                                    |                 |
| odme admin<br>odmeadmin@l<br>₽0ティフ | 役割 odmeさんの軍墜者の役割を軍団します。 組み込みの役割を割り出て         | るか、特定の確認を持つ <b>カスタムの投動</b> を作成します。 |                 |
| 戦終ロクイン: 45 分前<br>作成日: 2018/07/24   | 1 個の役割を割り当てました                               |                                    | カスタムの役割を作       |
| EHR/AD775                          | <b>股割名</b>                                   | 役割の範囲                              | 割り当て状況 ↑        |
| <ol> <li>バスワードを再設定</li> </ol>      | 特権管理者<br>Google Apps Administrator Seed Role | すべての組織部門                           | ■● 割り当て済み       |
| ♪ ユーザー名の変更                         | グループ管理者<br>Groups Administrator              | すべての組織部門                           | 💶 割り当て済み        |
| その他                                | ユーザー管理者<br>User Management Administrator     | すべての組織部門・                          | 目り当て済み          |
|                                    | ヘルプデスク管理者<br>Help Desk Administrator         | すべての組織部門 🖌                         | ■● 割り当て済み       |
|                                    | サービス管理者<br>Services Administrator            | すべての組織部門                           | ■● 割り当て済み       |
|                                    | モバイル管理者<br>Mobile Administrator              | すべての組織部門                           | ■● 割り当て済み       |
|                                    |                                              | 未保存の支                              | を更が5件あります キャンセル |

ユーザーにおいて、移行用アカウントをクリックし、 「管理者の役割と権限」をクリックします。

特権管理者(Google Apps Administrator Seed Role)の役割を追加 します。

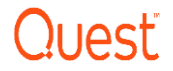

## G-Suiteの接続設定

| ≡ Google Admin | Q 税用                                                |                                                                                                    | 80 = 5 |                                                                                          |
|----------------|-----------------------------------------------------|----------------------------------------------------------------------------------------------------|--------|------------------------------------------------------------------------------------------|
| ゼキュリティ         | ログイン時の本                                             | いた。1995年1月19日1日<br>1996年1日日、1995年1日<br>1996年1日日、1995年1日、1995年1日<br>1995年1日、1995年1日、1995年1日、1995年1日、1995年1日、1995年1日、1995年1日、1995年1日、1995年1日、1995年1日、1995年1日                                                                                                 | I      | G-Suite管理コンソールから「セキュリティ」を選択します。<br>APIリファレンスにおいて、「APIアクセスを有効にする」<br>にチェックが入っていることを確認します。 |
|                | ヘ API リファレン<br>API アクセス<br>Admin SDK                | XA アクセス     さまざまえ Adam SDK AP1 へのアクセスを許可します。     ざまざまえ Adam SDK AP1 へのアクセスを許可します。     ペ AP1 アクセスを有助にする     Adm SDE     Doogle Adam SDR を使うと、デベロッパーが Cloud Directory を取得するアブリターションの記述を     はため、既存のロインフラストラクチャからの時行の記念、ユーザーの作品、能念の異称、アクテ     イビディの意識などを作れます。 |        |                                                                                          |
|                | <b>シングルサイ1</b><br>ウェブベースのア<br>詳細版定<br>部記、0 Suble (5 | レ <b>オン(590)の設定</b><br>プリケーション(Remai やカレンダーなど)のユーザー部隊を設定します。<br>1987ケービスの成合など、実際なセキュリダイ領域を登録します。                                                                                                    |        |                                                                                          |

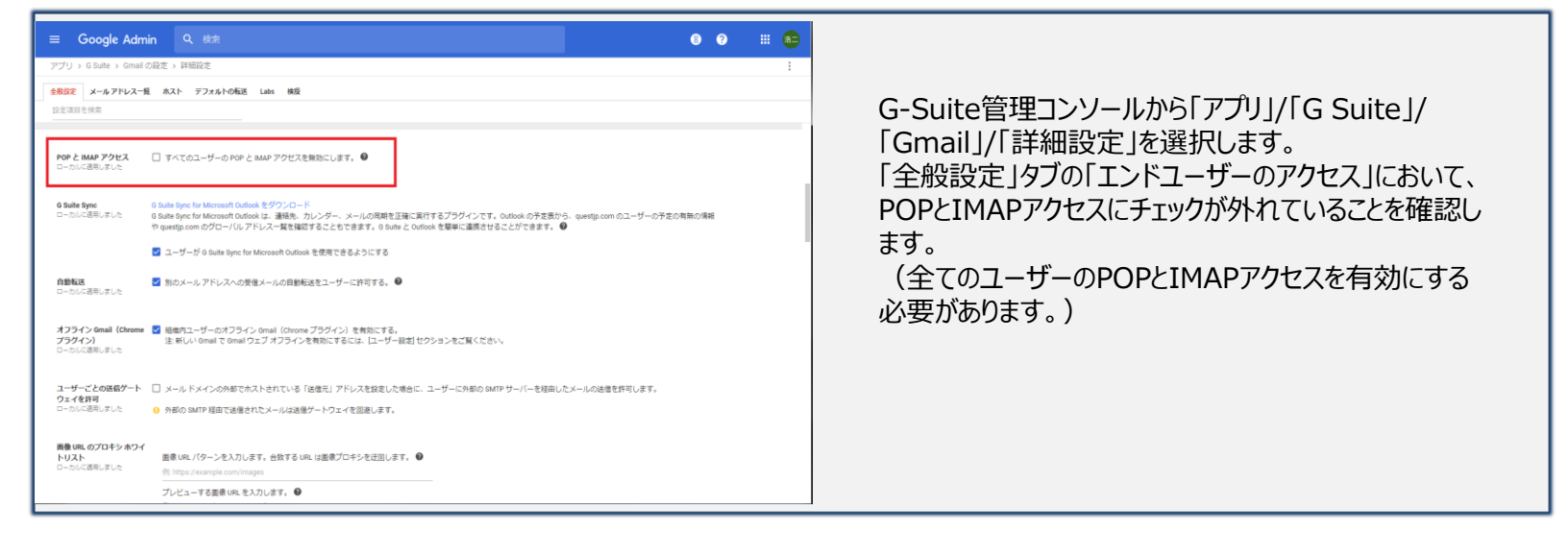

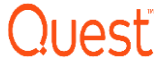

## G-Suiteの接続設定

| <ul> <li>For on-pr<br/>Please re</li> </ul> | remises related migrations only: There are addi<br>ad this KB article for more details.                                                                   | tional IP addresses that C | On Demand Migration for Email connects from | n.                                |
|---------------------------------------------|----------------------------------------------------------------------------------------------------|----------------------------|---------------------------------------------|-----------------------------------|
| ashboard > G_St                             | uiteToOffice365Migration $\sim$                                                                                                    |                            | Pre-paid licenses n                         | enses in use: (<br>emaining: 996) |
| Connections 🥯                               | 2 Mailboxes 🥥                                                                                                    | 3 Options 🥏                | 4 Migrate 🥥                                 |                                   |
| System                                      | Google G Suite ~                                                                                                    | System                     | Microsoft Office 365 ~                      |                                   |
| Authorization                               | odmeadmin@                                                                                                    |                            | ☑ Use Autodiscover ●                        |                                   |
|                                             | You are authorized to migrate from the G<br>Suite account managed by this super<br>admin.                                                                 | Server Name                |                                             |                                   |
| API Access                                  | On Demand Migration for Email will use                                                                                                    |                            | Use end-user credentials 0                  |                                   |
|                                             | Google's APIs to access your maliboxes.<br>Please add our client name and API scopes<br>to the Google admin console.                                      | Admin User Name            | odmeadmin@                                  |                                   |
|                                             | Manage Google API Client Access                                                                                                    | Password                   | •••••                                       |                                   |
|                                             | Client Name: Dopy to Clipboard                                                                                                    |                            |                                             |                                   |
|                                             | 115853120872                                                                                                    |                            | Test Connection                             |                                   |
|                                             | API Scopes: Copy to Clipboard                                                                                                    |                            |                                             |                                   |
|                                             | https://mail.google.com/, https://www.googl<br>eapis.com/auth/calendar, https://www.goog<br>leapis.com/auth/contacts.readonly, https://<br>thrg<br>thr/ad |                            |                                             |                                   |

On Demand Migrator for Email(ODME)の Connection設定において下記の設定を行います。

System : Google G Suite Authorization: G Suite移行用アカウントとパス ワードを入力します。

<u>API Accessに表示されたClient NameとAPI</u> <u>Scopeをコピーして下さい</u>。

| 🙁 管理コンソール 🛛 🔪                                                |                                                                                                    |                      |          |
|--------------------------------------------------------------|----------------------------------------------------------------------------------------------------|----------------------|----------|
| ← → C ● 保護された通信   ht                                         | tps://admin.google.com/AdminHome?chromeless=1#0GX:ManageOauthClients                                                                                                    |                      | ¢ 1      |
| $\equiv$ Google Admin                                        |                                                                                                    | 8 9                  | III 🙃    |
| セキュリティ                                                       |                                                                                                    |                      | :        |
| API クライアント アクセ<br>開発者が Google に登録したウェブア<br>- データにアクセスすることを許可 | <b>スを管理する</b><br>プリケーションや他のAPI クライアントで、カレンダーのような Google サービスのデータにアクセスできます。登録さ<br>さます、1118                                                                                                    | れたクライアントが傷別の許可やパスワード | 入力なしにユーザ |
| 水醤漬み API クライアント                                              | 以下の API クライアント ドメインは、Google に登録され、ユーザー データへのアクセスを許可されています。                                                                                                    |                      |          |
| クライアント名<br>引: www.example.com                                | 1 つば上の API スコープ<br>第4回<br>例 http://www.google.com/calendar/feeda/ (カンマ区切り)                                                                                                    | 新しいAPIクライアントの登録の     | 羊組       |
| 115853120872552548545                                        | Email Settings (Read/Write) https://gos-apis.google.com/afreed/wrialsettings/2.0/<br>Email (Read/Write) Thing: Imail google.com/<br>Vew uses on your domain https://www.googleapis.com/aut/siden/<br>Calenda (Read-Write) https://www.googleapis.com/aut/siden/ain<br>https://www.googleapis.com/aut/siden/ain/ain/ain/ain/ain/<br>https://www.googleapis.com/aut/siden/ain/ain/ain/ain/ain/ain/ain/ain/ain/ai |                      | Ellà     |
|                                                              |                                                                                                    |                      |          |
|                                                              |                                                                                                    |                      |          |
|                                                              |                                                                                                    |                      |          |
|                                                              |                                                                                                    |                      |          |
|                                                              |                                                                                                    |                      |          |
|                                                              |                                                                                                    |                      |          |

G-Suite管理ホームから「セキュリティ」から「詳細設 定」を展開し、「APIクライアントアクセスを管理する」 をクリックします。

ODMEのConnection設定においてコピーしたClient NameとAPI Scopeをペーストして、「承認」ボタンを 押します。

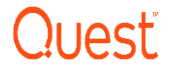

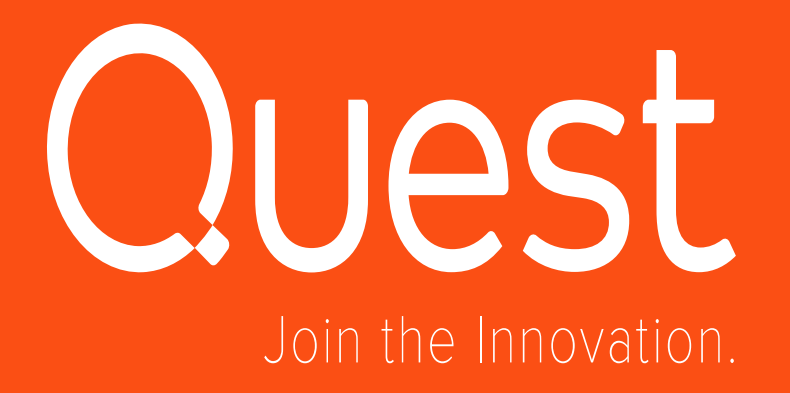

© 2016 Quest Software Inc.